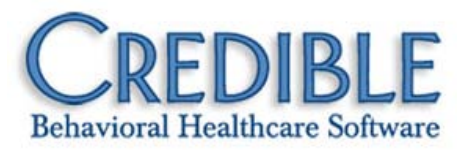

# CPT Code Change Configuration

Release 7.3 included functionality to support the CPT code changes. This document explains how to configure and use the new functionality so your organization can document and bill visits according to the new regulations.

| Introduction                                                         |
|----------------------------------------------------------------------|
| Form Updates for Interactive Complexity and E/M Calculations         |
| Interactive Complexity2                                              |
| E/M Calculations                                                     |
| Using the Credible CPT Code Change Form3                             |
| Visit Type Configuration                                             |
| E/M Visit Types5                                                     |
| E/M with Psychotherapy Add-On5                                       |
| Psychotherapy for Crisis5                                            |
| Billing Matrix Updates                                               |
| End Dating Matrix Entries & Creating Interactive Complexity Entries6 |
| Billing Matrix Entries for Each E/M Visit Type7                      |
| Billing Matrix Entries for Psychotherapy Add-On8                     |
| Billing Matrix Entries for Psychotherapy for Crisis8                 |
| Configuring Custom Red Xs for New Billing Rules                      |

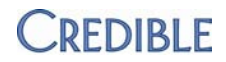

# INTRODUCTION

On September 17, 2012, the American Medical Association (AMA) made the 2013 Current Procedural Terminology (CPT<sup>®</sup>) code set public, providing details about the significant code changes for psychiatric visits. Effective January 1, 2013, the CPT codes you have been using for psychiatric diagnostic evaluation and interactive psychiatric diagnostic evaluation (90801, 90802), pharmacologic management (90862), and the majority of psychotherapy and interactive psychotherapy visits will be eliminated. In their place, you will use new principal codes and add-on codes when appropriate. There are also new billing rules to consider.

The 2012 to 2013 CPT Code Sets Crosswalk published by the National Council for Community Behavioral Healthcare is an excellent summary of the code changes. The National Council has a webpage dedicated to the CPT codes changes that includes the crosswalk and other resources.

The purpose of this guide is to explain how to configure and use Credible to document and bill visits according to the new regulations. Updates to this guide will be provided as needed.

While we understand terminology varies, this guide uses the terminology provided in the documentation by the American Medical Association.

Configuring the CPT code change functionality in Credible involves the following steps:

- 1. Form updates
- 2. Visit type configuration
- 3. Billing Matrix updates
- 4. Custom red X configuration to support billing rules

Security Matrix settings required for configuration: FormBuilder, FormBuilderEdit, BillingConfig

Once you have configured your system to handle the CPT code changes, using the new functionality involves the following:

- Documenting interactive complexity when present the visit automatically splits for billing purposes
- Calculating the appropriate E/M level for a visit and selecting it at sign and submit (you can also select/update the E/M level for a completed visit)
- Resolving visits that red X for approval based on the new billing rules

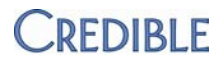

# FORM UPDATES FOR INTERACTIVE COMPLEXITY AND E/M CALCULATIONS

Credible has created a CPT Code Change form with categories for interactive complexity and E/M calculations. Your agency can use the categories for reference purposes or copy them into the appropriate forms. The form is available in the Credible Library.

# Interactive Complexity

Reporting interactive complexity when present via an add-on code (90785) is part of the CPT code changes. In Credible, this is accomplished by splitting the visit based on a form answer.

You can copy the interactive complexity category in the CPT Code Change form into the appropriate forms or add the category manually (refer to the 7.3 Configuration Notes for the steps to split a visit based on a form answer). For compliance purposes, the employee needs to document which communication factors were present when reporting interactive complexity.

If an employee answered Yes to the question Is Interactive Complexity Present?, the system

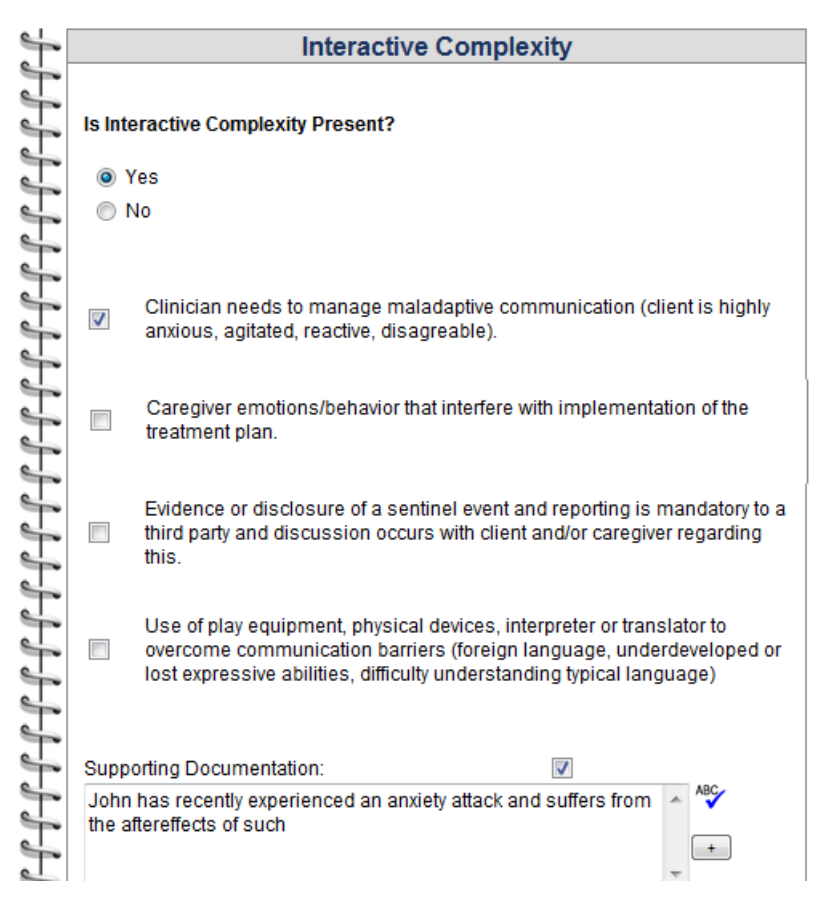

splits the visit when it is signed and submitted, creating the secondary visit necessary to bill for interactive complexity.

| ( Allower                 |        |
|---------------------------|--------|
| Answer:                   | Yes    |
| External Code:            |        |
| Order:                    | 1 🔻    |
| Has Notes:                | NO 🔻   |
| Is Default:               | NO 🔻   |
| Is Notification Trigger:  | NO 🔻   |
| Split Visit When Checked: | True 🔻 |
| Long Text:                |        |

Anewor

#### Client Visit List:

| 1 to 25 | of 1159 |            | Not      | Approved 🔻 | Visit Type  | •     |    |
|---------|---------|------------|----------|------------|-------------|-------|----|
| ID      | Approve | Client     | Employee | Туре       | Program     | СРТ   | CP |
| 32370   |         | Doe , John | Smith    | Diag Eval  | * MH Outpt. | 90785 |    |
| 32369   |         | Doe , John | Smith    | Diag Eval  | * MH Outpt. | 90791 |    |

Note that the visit can only split once so if the visit type is set to split or another Split Visit When Checked question is answered, the visit will only split the first time.

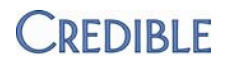

# E/M Calculations

To help your staff select the correct E/M level for a visit, you can include a category in the appropriate forms that calculates the level based on the answers supplied. The answers also serve as the documentation for how an employee determined the E/M level.

With the new question format Numeric Dropdown, you can now incorporate the answer to a dropdown in a calculated field. And there is also a new Map Calculation to E/M Level setting – when set to True, the calculated value will be automatically supplied as the E/M value on the Sign & Submit page.

| O        | Detailer |
|----------|----------|
| Question | Details: |

| Field Calculation: | Q49+0      |      |   |  |
|--------------------|------------|------|---|--|
| Map Calculation to | E/M Level: | True | • |  |

# Using the Credible CPT Code Change Form

To copy *CPTCodeChngv2* to your domain and update it with the necessary calculations:

- 1. Log into the Credible Library and select the Forms tab.
- 2. Find form ID 1652 and copy it to your domain.
- 3. In your domain, locate *CPTCodeChngv2*, click new version > edit.
- 4. In the Interactive Complexity category, open the Yes answer for Is Interactive Complexity Present?, select all the Show/Hide questions (the selections were not retained when the form was copied), and save.
- 5. Update the New Patient Office and Established PT Office categories with the calculations listed below.

| Order | Field Calculation                                           |
|-------|-------------------------------------------------------------|
| 28    | Q11+Q12+Q14+Q15+Q17+Q18+Q19+Q20+Q21+Q22+Q23+Q24+Q25+Q26+Q27 |
| 51    | Q34+Q35+Q36+Q37+Q39                                         |
| 52    | Q39+Q40+Q41+Q42+Q43+Q44+Q45                                 |
| 53    | Q47+Q48+Q49+Q50                                             |
| 61    | Q5+0                                                        |
| 62    | Q29+0                                                       |
| 63    | Q54+0                                                       |
| 70    | Q64+0<br>Map Calculation to E/M Level = True                |
|       | Order<br>28<br>51<br>52<br>53<br>61<br>62<br>63<br>70       |

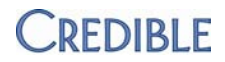

6. When done, click build and activate.

To copy a category from *CPTCodeCngForm* into an existing form:

- 1. Select the category you want to copy and click the copy icon.
- 2. Edit the appropriate existing form and paste the category into a container. Build and activate the form.

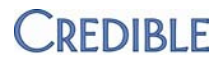

# VISIT TYPE CONFIGURATION

This section describes the visit types necessary to support the CPT code changes. The billing setup for the visit types is addressed in the next section.

# E/M Visit Types

When the CPT code changes go into effect, you will need an E/M Pharmacologic Management visit type. If using E/M codes to report Diagnostic Evaluation with Medical, you may also need E/M New Patient and E/M Established Patient visit types.

- Review your existing visit types to determine if changes or additions are needed to establish your E/M visit types.
- For each E/M visit type, select the new Use E/M Level setting in Visit Type config. When selected, an E/M Level dropdown is available on the Sign & Submit page and when updating a completed visit.

# E/M with Psychotherapy Add-On

 Add a new visit type for Psychotherapy Add-On, selecting the Form Group Only setting. This setting will prevent this visit type from being reported without an associated E/M code.

| Visit Type: |                     |                   |                   |
|-------------|---------------------|-------------------|-------------------|
|             | v                   | isit Type:        | Medication Mngmnt |
|             | Des                 | Medication Mngmnt |                   |
|             |                     | Label:            | Med Mngmnt        |
|             |                     |                   |                   |
| Exclude fro | om Appointment Rem  | inders: 🛡         |                   |
|             | Associate           | eMAR: 🛈           |                   |
|             | Use E/M             | /I Level: 🛈       |                   |
|             | C                   | )eleted: 🛈        |                   |
|             |                     |                   |                   |
| r           |                     | include st        | mmary. 🕶 🔛        |
| ''<br>ting  |                     | ownload: 🚺 📃      |                   |
| 0           |                     | Form Gro          | up Only: 🕕 🔽      |
|             | Exclude from Appoin | ntment Rer        | ninders: 🛈 📃      |

2. Create a form group that includes both an E/M visit type and the Psychotherapy add-on visit type. See <u>Form Groups (Admin)</u> in the help for more information.

# **Psychotherapy for Crisis**

If your organization provides psychotherapy for patients in crisis, add a new visit type for it.

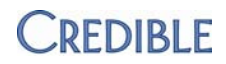

# BILLING MATRIX UPDATES

To support the CPT code changes and billing rules, you need to update the Billing Matrix as follows:

- 1. End date entries that use the soon-to-be deleted CPT codes
- 2. Add entries for the new codes and interactive complexity add-on code
- 3. Add entries for the different durations of the Psychotherapy Add-On visit type
- 4. Add entries to support the Psychotherapy for Crisis visit type

# End Dating Matrix Entries & Creating Interactive Complexity Entries

For the most efficient use of your time, this section combines end dating the necessary Billing Matrix entries and creating new ones for Diagnostic Evaluation and Psychotherapy visits. The steps below assume 12/31/12 and 1/1/13 as the expiration and effective dates respectively. Verify these dates with your payers and adjust if necessary.

- 1. Billing tab > Billing Matrix.
- 2. Enter 90801 in the CPT code field and click Filter.
- 3. For each entry returned in the search, do the following:
  - a. Edit the entry, enter 12/31/2012 in the Expiration Date field, and save.
  - b. Edit the entry again, click Copy New Entry, change the CPT4 code to 90791 or 90792 as appropriate, enter 1/1/13 for the effective date, remove the expiration date, and save.
  - c. Edit the new entry you created in step b, click Copy New Entry, change the CPT4 code to 90785, and select Is Split Secondary. Optionally, you can add IC to end of the description to identify it as the interactive complexity entry.
  - d. Click Save Settings.

Billing Matrix:

| 1 | -      |        |                          |         |       |          |            |                              |           |          |           |         |           |             |            |
|---|--------|--------|--------------------------|---------|-------|----------|------------|------------------------------|-----------|----------|-----------|---------|-----------|-------------|------------|
| Γ | Filter | _ м    | latrix ID: Pro           | gram    | •     | Diagno   | ostic Eval | Location                     | on 🛛      | ▼ Cre    | dentials  | ▼ Ro    | II Code:  |             |            |
|   | Expor  | t C    | PT Code: ALL             | Bill/NB | 🔻     | Paye     | r          | <ul> <li>All Autr</li> </ul> | ıs        | ✓ All    |           | •       | Export Pa | yer Specifi | с          |
| [ |        | Matrix | (                        |         | Other |          | External   |                              |           |          |           | Start   | End       | Effective   | Expiration |
|   |        | ID     | Description              | CPT4    | Code  | Modifier | Code       | Visit Type                   | Program   | Location | Recipient | Minutes | Minutes   | Date        | Date       |
| ľ | edit   | 895    | Diagnostic Evaluation    | 90791   |       |          |            | Diagnostic Eval              | MH Outpt. |          |           | 0       | 1440      | 1/1/2013    |            |
|   | edit   | 896    | Diagnostic Evaluation    | 90801   |       |          |            | Diagnostic Eval              | MH Outpt. |          |           | 0       | 1440      |             | 12/31/2012 |
| l | edit   | 874    | Diagnostic Evaluation IC | 90785   |       |          |            | Diagnostic Eval              | MH Outpt. |          |           | 0       | 1440      | 1/1/2013    |            |

4. Repeat steps 2 and 3 for Billing Matrix entries with CPT codes listed in the table below.

| Current CPT Code           | In step 3b, use this CPT code |
|----------------------------|-------------------------------|
| 90802                      | 90791 or 90792 as appropriate |
| 90804, 90810, 90816, 90823 | 90832                         |
| 90806, 90812, 90818, 90826 | 90834                         |
| 90808, 90814, 90821, 90828 | 90837                         |
| 90857                      | 90853                         |

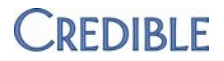

5. Using 12/31/2012 as the expiration date, end date all Billing Matrix entries with the following CPT codes (Psychotherapy with E/M visits):

90805, 90807, 90809, 90811, 90813, 90815, 90817, 90819, 90822, 90824, 90827, 90829, 90862

# Billing Matrix Entries for Each E/M Visit Type

Multiple Billing Matrix entries are needed for each visit type that you flagged to use E/M levels.

- 1. Billing tab > Billing Matrix.
- 2. Find the existing entries for CPT code 90862 (Pharmacologic Management). *For each one,* you need to create five entries using the CPT code/level combinations shown below.

| Billing Matrix: |              |                |       |                 |          |                  |                   |  |
|-----------------|--------------|----------------|-------|-----------------|----------|------------------|-------------------|--|
| Filter          | М            | atrix ID:      | Prog  | ram             | •        | Medicatio        | n Mngmn💌 🕂 Locat  |  |
| Expor           | t CI         | PT Code:       | ALL E | Bill/NB         | •        | Payer            | All Au            |  |
|                 | Matrix<br>ID | Description    | CPT4  | Other<br>Code N | lodifier | External<br>Code | Visit Type F      |  |
| edit            | 901          | Med Management | 99211 | Level 1         |          |                  | Medication Mngmnt |  |
| edit            | 884          | Med Management | 99212 | Level 2         | 2        |                  | Medication Mngmnt |  |
| edit            | 885          | Med Management | 99213 | Level 3         |          |                  | Medication Mngmnt |  |
| edit            | 886          | Med Management | 99214 | Level 4         |          |                  | Medication Mngmnt |  |
| edit            | 887          | Med Management | 99215 | Level 5         |          |                  | Medication Mngmnt |  |

To simplify the process:

- a. Copy the first existing entry, enter 99211 as the CPT4 code, select Level 1 from the E/M Level dropdown, and enter 1/1/13 for the effective date.
- b. Make sure Auto Approve (in the Misc section) is not selected and save.
- c. Copy the new entry you just created and create the 99212/Level 2 entry.
- d. Repeat for the other levels using the CPT4 and level combinations shown above.
- 3. Repeat the above step for all visit types that will use E/M coding.

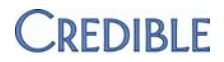

# Billing Matrix Entries for Psychotherapy Add-On

Create three Billing Matrix entries for the Psychotherapy Add-On visit type with the following CPT code/duration combinations:

- CPT code 90833 30 (16-37) min
- CPT code 90836 45 (38-52) min
- CPT code 90838 60 (53+) min

#### Billing Matrix:

| Filte | r M    | atrix ID:     | Program        | -     | Psy   | chotherap | oy Adc 💌 | Location             | Crede     | ntials   | Roll Co   | de:         |          |
|-------|--------|---------------|----------------|-------|-------|-----------|----------|----------------------|-----------|----------|-----------|-------------|----------|
| Expo  | rt C   | PT Code:      | ALL Bill/N     | B 🖪   | - P   | ayer      | -        | All Auths            | Currer    | ıt       | ▼ Exp     | ort Payer S | Specific |
|       | Matrix |               |                |       | Other |           | External |                      |           |          |           | Start       | End      |
|       | ID     | Desci         | ription        | CPT4  | Code  | Modifier  | Code     | Visit Type           | Program   | Location | Recipient | Minutes     | Minutes  |
| edit  | 903    | Psychotherapy | Add-on 30 min  | 90839 |       |           |          | Psychotherapy Add-Or | MH Outpt  |          |           | 16          | 37       |
| edit  | 904    | Psychotherapy | Add-on 45 min  | 90839 |       |           |          | Psychotherapy Add-Or | MH Outpt  |          |           | 38          | 52       |
| edit  | 905    | Psychotherapy | Add-on 60+ min | 90840 |       |           |          | Psychotherapy Add-Or | MH Outpt. |          |           | 53          | 1440     |

# Billing Matrix Entries for Psychotherapy for Crisis

Add three Billing Matrix entries for the Psychotherapy for Crisis visit type using the following specifications:

- First entry: CPT code 90839, start minutes = 30, end minutes = 74, fixed units = 1
- Second entry: CPT code 90839, start minutes = 75, end minutes = 1440, fixed units = 1, payer-specific line for each applicable payer with Split Visit selected
- Third entry *created via copy of second entry*: CPT code 90840, start minutes = 75, end minutes = 1440, Is Split Secondary = selected, fixed units = 0, first unit minutes = 74, unit minutes = 30, unit multiplier = 1

| Rilling | Matrix |
|---------|--------|
| DIIIIIY | maun.  |

|   | Filter | м            | atrix ID: | Pro              | gram    |               | PT for   | Crisis           | ▼ Lo            | cation  |          | Credential | s 🔻              | Roll Cod       | le:  |
|---|--------|--------------|-----------|------------------|---------|---------------|----------|------------------|-----------------|---------|----------|------------|------------------|----------------|------|
|   | Export | t C          | PT Code:  | ALL              | Bill/NB | 1             | - Paye   | er               | ▼ AII           | Auths   |          | Current    | •                | Expor          | rt P |
|   |        | Matrix<br>ID | Des       | cription         | CPT4    | Other<br>Code | Modifier | External<br>Code | l<br>Visit Type | Program | Location | Recipient  | Start<br>Minutes | End<br>Minutes | E    |
| e | dit    | 898          | Psychothe | erapy for Crisis | 90839   |               |          |                  | PT for Crisis   |         |          |            | 30               | 74             |      |
| e | dit    | 899          | Psychothe | erapy for Crisis | 90839   |               |          |                  | PT for Crisis   |         |          |            | 75               | 1440           |      |
| e | dit    | 900          | Psychothe | erapy for Crisis | 90840   |               |          |                  | PT for Crisis   |         |          |            | 75               | 1440           |      |

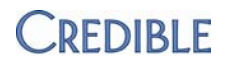

# CONFIGURING CUSTOM RED XS FOR NEW BILLING RULES

The CPT code changes for 2013 include the following billing rules:

- Diagnostic Evaluation (90791 and 90792)
  - Cannot be reported with E/M code on the same day by the same provider
  - Can only be reported once per day
  - Cannot be reported with psychotherapy service code on the same day
- Psychotherapy for Crisis (90839 and 90840) Cannot be reported in addition to 90791 or 90792 (diagnostic visits), 90832 – 90838 (psychotherapy), and 90785 (interactive complexity)
- Telephone Visits (99441-99443)
  - Cannot bill for Telephone Visit if related to E/M face-to-face visit completed within the past 7 days
  - Telephone Visit resulting in E/M face-to-face visit within the following 24 hours, must be combined with the face-to-face visit
- Online Medical Review (99444) Cannot be related to an E/M visit provided within the previous 7 days. An Online Medical Review is a non face-to-face E/M service to an established patient/patient/guardian/health care provider using Internet resources in response to a patient's online inquiry.

When a Telephone Visit or Online Medical Review red Xs, manual review is required to determine if it is related to an associated E/M visit.

With new "associated matrix" settings in the Custom Red X function, you can configure a rule where *a "primary" visit will red X* when defined associated visits do or do not exist. (Note that this primary designation is different than the primary in a rolled visit.) For example, for the Online Medical Review rule, a visit with the 99444 code is the primary visit. The associated visit – an E/M visit – must not exist within the specified time frame. If it does exist, the primary visit will red X.

| Associated Matrix Settings 🐧   |             |
|--------------------------------|-------------|
| Associated Matrix Does Exist*: | False 🔻     |
| Time Span (Hours)*:            | 168         |
| Primary Matrix Lines*:         | 0           |
| Associated Matrix Lines*:      | 0           |
| Must Precede Or Follow:        | Preceding 🔻 |
| Does Exist Same Day:           | False 🔻     |
| Does Exist Same Employee:      | False 🔻     |

After configuring the custom red Xs, you designate which visits are primary and associated via the *matching Billing Matrix entries*. Once that is done, the selected entries can be viewed by hovering over the info icons for Primary Matrix Lines and Associated Matrix Lines in the custom red X.

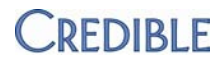

### To configure:

- 1. Billing tab > Custom Red X > Add a New Custom Red X Entry.
- Enter a description that conveys the primary visit that will red X and the reason for the red X. (Required; when a visit red Xs, you can hover over the red X and view the description.) For example:

Custom Red X Config

Custom Red X Description: Diagnostic Eval: No Psychotherapy Same Day

- 3. Leave the default values in the Field Type and Field Name fields. These fields are not used unless other field criteria is used and field criteria is not necessary for the CPT code change billing rules.
- 4. Select For Approval.
- 5. Specify the conditions for the associated visit/matching matrix line and save the entry.
  - a. Associated Matrix Does Exist select True if the associated visit has to be provided (must exist) for the primary visit to be billed; select False for the opposite scenario – the associated visit cannot be provided (must not exist) for the primary visit to be billed. You must select True or False for the primary visit/associated visit custom red X functionality to work.
  - b. Time Span (Hours) enter the total hours the associated visit must or must not exist.
     You must enter a time span for the primary visit /associated visit custom red X functionality to work.
  - c. Must Precede Or Follow specify whether the associated visit must precede or follow the primary visit. If the associated visit must be *within* a specified time frame in relation to the primary visit, use the default of N/A.
  - d. Does Exist Same Day select True if the primary visit and associated visit have to be performed on the same day.
  - e. Does Exist Same Employee select True if the primary visit and associated visit have to be performed by the same employee.
- 6. Edit the appropriate Billing Matrix entries, selecting the primary and/or associated custom red Xs as appropriate.

| Billing Group:               | SELECI V                       | Sets the billing group for the visit. Overrides the billing ( | grou                    |
|------------------------------|--------------------------------|---------------------------------------------------------------|-------------------------|
| Primary for Custom Red X:    | Diagnostic Eval: No Diagnostic | : Eval Same Day                                               |                         |
|                              | Diagnostic Eval: No E/M code s | same day/same provider                                        | =                       |
|                              | Diagnostic Eval: No Psychothe  | rapy Same Day                                                 |                         |
|                              | Online Med Review: E/M occur   | red in last 7 days                                            | Ŧ                       |
| Associated for Custom Red X: | Diagnostic Eval: No Diagnostic | : Eval Same Day                                               |                         |
|                              | Diagnostic Eval: No E/M code s | same day/same provider                                        | =                       |
|                              | Diagnostic Eval: No Psychothe  | rapy Same Day                                                 |                         |
|                              | Online Med Review: E/M occur   | red in last 7 days                                            | $\overline{\mathbf{v}}$ |

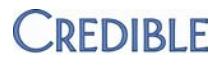

non-billable visit

non-billable visit

**Note:** the configurations that follow are guidelines only and may need to be modified to meet billing requirements of your organization and payers.

### Diagnostic Eval: No E/M Code Same Day/Same Provider

The Diagnostic Eval (90791 or 90792) will red X if an E/M code exists.

| Associated Matrix Settings 🏮   |         |
|--------------------------------|---------|
| Associated Matrix Does Exist*: | False 🔻 |
| Time Span (Hours)*:            | 24      |
| Primary Matrix Lines*:         | 0       |
| Associated Matrix Lines*:      | 0       |
| Must Precede Or Follow:        | N/A 🔻   |
| Does Exist Same Day:           | True 🔻  |
| Does Exist Same Employee:      | True 🔻  |
|                                |         |

| Primary matrix lines | Associated matrix lines        | Correcting the red X                                           |
|----------------------|--------------------------------|----------------------------------------------------------------|
| 90791 and 90792      | All E/M Billing Matrix entries | Determine which visit will not<br>be billed and change it to a |

### Diagnostic Eval: No Diagnostic Eval Same Day

Both Diagnostic Evals will red X if performed on the same day.

| Associated Matrix Settings<br>Associated Matrix Does Exist*:<br>Time Span (Hours)*:<br>Primary Matrix Lines*:<br>Associated Matrix Lines*:<br>Must Precede Or Follow:<br>Does Exist Same Day:<br>Does Exist Same Employee: | False     24     i     i     N/A     True     False | ▼                       |                                                                |
|----------------------------------------------------------------------------------------------------|-----------------------------------------------------|-------------------------|----------------------------------------------------------------|
| Primary matrix lines                                                                                                    |                                                     | Associated matrix lines | Correcting the red X                                           |
| 90791 and 90792                                                                                                    |                                                     | 90791 and 90792         | Determine which visit will not<br>be billed and change it to a |

# CREDIBLE

# Diagnostic Eval: No Psychotherapy Same Day

The Diagnostic Eval will red X if a psychotherapy visit is performed on the same day. With the custom red X below, *Psychotherapy: No Diagnostic Eval on Same Day,* the psychotherapy visit will red X as well.

| Associated Matrix Settings 🏮   |         |
|--------------------------------|---------|
| Associated Matrix Does Exist*: | False 🔻 |
| Time Span (Hours)*:            | 24      |
| Primary Matrix Lines*:         | 0       |
| Associated Matrix Lines*:      | 0       |
| Must Precede Or Follow:        | N/A     |
| Does Exist Same Day:           | True 🔻  |
| Does Exist Same Employee:      | False 🔻 |
|                                |         |

| Primary matrix lines | Associated matrix lines                 | Correcting the red X                                                                                                    |
|----------------------|-----------------------------------------|----------------------------------------------------------------------------------------------------|
| 90791 and 90792      | 90832, 90834, 90837,<br>90839 and 90840 | Update the psychotherapy visit to a non-<br>billable visit.                                                                                                    |
|                      |                                         | If using E/M codes for Diagnostic Evals<br>(90792), determine if the psychotherapy visit<br>can be updated to a psychotherapy add-on<br>(the psychotherapy add-on code may be<br>reported with an E/M visit). |

# Psychotherapy: No Diagnostic Eval Same Day

| This custom red X includes psychotherapy codes and                                                                 | Associated Matrix Settings 🟮                        |         |  |
|----------------------------------------------------------------------------------------------------|-----------------------------------------------------|---------|--|
| psychotherapy for clisis.                                                                                          | Associated Matrix Does Exist*:                      | False 🔻 |  |
| The psychotherapy visit will red X if a Diagnostic Eval is                                                         | Time Span (Hours)*:                                 | 24      |  |
| performed on the same day. With the custom red X<br>above. <i>Diagnostic Eval: No Psychotherapy Same Day</i> , the | Primary Matrix Lines*:<br>Associated Matrix Lines*: | 0       |  |
| Diagnostic Eval will red X as well                                                                                 | Must Precede Or Follow:                             | N/A     |  |
|                                                                                                    | Does Exist Same Day:                                | True 🔻  |  |
|                                                                                                    | Does Exist Same Employee:                           | False 🔻 |  |

| Primary matrix lines        | Associated matrix lines | Correcting the red X                                                                                                    |
|-----------------------------|-------------------------|----------------------------------------------------------------------------------------------------|
| All psychotherapy CPT codes | 90791 and 90792         | Update the psychotherapy visit to a non-<br>billable visit.                                                                                                    |
|                             |                         | If using E/M codes for Diagnostic Evals<br>(90792), determine if the psychotherapy visit<br>can be updated to a psychotherapy add-on<br>(the psychotherapy add-on code may be<br>reported with an E/M visit). |

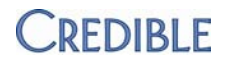

### Psychotherapy: No Psychotherapy for Crisis Same Day

The psychotherapy visit will red X if a psychotherapy for crisis is performed on the same day.

| Associated Matrix Settings<br>Associated Matrix Does Exist*:<br>Time Span (Hours)*:<br>Primary Matrix Lines*:<br>Associated Matrix Lines*:<br>Must Precede Or Follow:<br>Does Exist Same Day:<br>Does Exist Same Employee: | False     24     1     1     1     1     1     1     1     1     1     1     1     1     1     1     1     1     1     1     1     1     1     1     1     1     1     1     1     1     1     1     1     1     1     1     1     1     1     1     1     1     1     1     1     1     1     1     1     1     1     1     1     1     1     1     1     1     1      1     1     1     1     1     1     1     1     1     1     1     1     1     1     1     1     1     1     1 </th <th>▼</th> <th></th> | ▼                                                    |                                                        |
|----------------------------------------------------------------------------------------------------|----------------------------------------------------------------------------------------------------|------------------------------------------------------|--------------------------------------------------------|
| Primary matrix lines                                                                                                    |                                                                                                    | Associated matrix lines                              | Correcting the red X                                   |
| All psychotherapy CPT c                                                                                                    | odes                                                                                                    | Psychotherapy for Crisis CPT codes (90839 and 90840) | Change the psychotherapy visit to a non-billable visit |

### Telephone Visit: No Billable Phone Within 7 Days of E/M Visit

The telephone visit will red X if an E/M visit is performed within the past 7 days.

| Associated Matrix Settings 🛈   |             |  |  |  |  |
|--------------------------------|-------------|--|--|--|--|
| Associated Matrix Does Exist*: | False 🔻     |  |  |  |  |
| Time Span (Hours)*:            | 168         |  |  |  |  |
| Primary Matrix Lines*:         | 0           |  |  |  |  |
| Associated Matrix Lines*:      | 0           |  |  |  |  |
| Must Precede Or Follow:        | Preceding 🔻 |  |  |  |  |
| Does Exist Same Day:           | False 🔻     |  |  |  |  |
| Does Exist Same Employee:      | False 🔻     |  |  |  |  |
|                                |             |  |  |  |  |

| Primary matrix lines                           | Associated matrix lines        | Correcting the red X                                                                     |
|------------------------------------------------|--------------------------------|------------------------------------------------------------------------------------------|
| All telephone visits (99441, 99442, and 99443) | All E/M Billing Matrix entries | If Telephone Visit is related to associated E/M visit, change it to a non-billable visit |

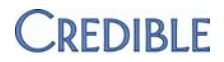

### **Telephone Visit: Preceding E/M 24 Hours**

The telephone visit will red X if an E/M visit is completed in the next 24 hours.

| Associated Matrix Settings 0                                                 |                                                  |
|------------------------------------------------------------------------------|--------------------------------------------------|
| Associated Matrix Does Exist*:                                               | False 🔻                                          |
| Time Span (Hours)*:                                                          | 24                                               |
| Primary Matrix Lines*:                                                       | 0                                                |
|                                                                              |                                                  |
| Associated Matrix Lines*:                                                    | 0                                                |
| Associated Matrix Lines*:<br>Must Precede Or Follow:                         | <ol> <li>Following ▼</li> </ol>                  |
| Associated Matrix Lines*:<br>Must Precede Or Follow:<br>Does Exist Same Day: | <ul> <li>following ▼</li> <li>False ▼</li> </ul> |

| Primary matrix lines                              | Associated matrix lines        | Correcting the red X                                                                           |
|---------------------------------------------------|--------------------------------|------------------------------------------------------------------------------------------------|
| All telephone visits (99441,<br>99442, and 99443) | All E/M Billing Matrix entries | If Telephone Visit is related to<br>associated E/M visit, change it<br>to a non-billable visit |

### Online Med Review: E/M Occurred in Last 7 days

The online med review will red X if an E/M visit is present within the past 7 days.

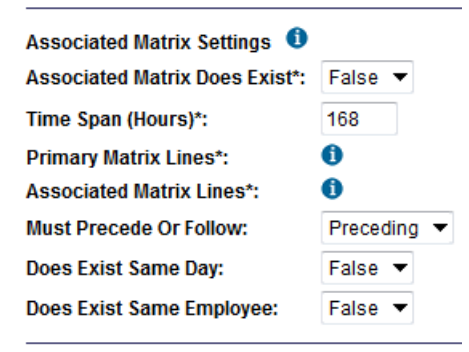

| Primary matrix lines | Associated matrix lines        | Correcting the red X                                                                                 |
|----------------------|--------------------------------|----------------------------------------------------------------------------------------------------|
| 99444                | All E/M Billing Matrix entries | If Online Medical Review visit is related to associated E/M visit, change it to a non-billable visit |